# Steps to change your password in the Interference Web Portal

Step 1: Login to the Interference Web Portal using the following URL

https://acts.uspto.gov/ifiling/

Click on the Interferences button as shown below:

|                                | United States Patent and Trademark Office                                                                                                    |
|--------------------------------|----------------------------------------------------------------------------------------------------|
|                                | Home  Ste Index  Search  FAQ  Gassary  Guides  Contacts  efficiences   efficiences   e |
| Interfe<br>interfe             | rence Proceedings are conducted pursuant to the Director's authority delegated to the Board under 35 U.S.C. §135. If you ar worked in an interference, or interested in the public records involved in an rece, access to the ongoing interferences is through the following link:                                                                                                    |
|                                | Interferences                                                                                                    |
|                                | KEY: «S-anline business system 🔹 =fees 🕅 =forms 35 =help 🖅 =laava/regulations 🗊 =definition (glossary)                                                                                                    |
| Iz there a qui<br>considered i | eation whose what the USPTO can created on this processor for a wanter for? Send questions about USPTO programs and averias to the USPTO Contact Center (UCC). You can sugged USPTO webpages or waterial you would like featured on this section by E-eas' to the webmanker@post_spin_genv. While we cannot do that you cannot do that you cannot find a wanter for? Send questions about USPTO programs and averias to the USPTO contact Center (UCC). You can sugged USPTO webpages or waterial you would like featured on this section by E-eas' to the webmanker@post_spin_genv. While we cannot do that you cannot find a wanter for? Send questions about USPTO programs and averias to the USPTO contact Center (UCC). You can sugged USPTO webpages or waterial you would like featured on this section by E-eas' to the webmanker@post_spin_genv.                                                                                                    |
|                                | HORE   MICEX  SEARCH   detaileds   CONTACT us   PRIVACY STATEMENT                                                                                                    |
|                                | Last Modified: 15/01/2014 14:49:23                                                                                                    |

#### Click on the File Interference Documents button

|          | United States Patent and Trademark Office<br>Home   Site Index   Search   FAQ   Glossary   Guides   Contacts   eBusiness   eBiz alerts   News   Help |                                       |                             |
|----------|----------------------------------------------------------------------------------------------------|---------------------------------------|-----------------------------|
| Boards & | Counsel > PTAB > Efiling for Patent Trial and Appeal Board                                                                                           |                                       |                             |
|          |                                                                                                    | View Public<br>Interference Documents | File Interference Documents |
| Select S | earch Method. 🕖 Interference Number 🔻 🛛 🕞                                                                                                    |                                       |                             |

Step 2: You will be presented the following user login screen.

| 🕐 🕡 🔻 😰 https://acts-fqt.etc. <b>uspto.gov</b> /ifiling/Login.jsp                                                                                                    | • $4_{1}$ × $\mathbb{P}$ Troi seach                                                                                                    |
|----------------------------------------------------------------------------------------------------|----------------------------------------------------------------------------------------------------|
| File Edit View Favorites Tools Help                                                                                                    |                                                                                                    |
| 🖕 Favorites 🛛 🙀 🔊 FOIA Administration Page 🍙 CM Build And Deploymen 💿 HP Download Store 慮 Web Slice Gallery 🔹                                                                                                    | Suggested Sites 👻                                                                                                    |
| 🗄 🔹 🌮 FOIA Administration Page 🏾 🏈 Patent Trial and Appeal 🗙                                                                                                    | 🖄 🖛 🔝 👘 🐨 Page 🕶 Safety 🖛 Tools 🖛 😡                                                                                                    |
| United States Patent and Trademark Office<br>Home   Site Index   Search   FAQ   Glossary   Guides   Contacts   eBusiness   eBiz alerts                                                                                                    | POLICY<br>News Help                                                                                                    |
| Boards & Counsel > PTAB > Efiling for Patent Trial and Appeal Board                                                                                                    |                                                                                                    |
| Vie<br>Interferen<br>This site contains                                                                                                    | Public<br>ce Documents File Interference Documents DDF documents click here to download Adobe Reader Download PDF Plugin Party Login                                                   |
| User ID: 🕖                                                                                                    |                                                                                                    |
| Password:                                                                                                    |                                                                                                    |
|                                                                                                    | Log On Forgot your password?                                                                                                    |
| KEY: &=online busine                                                                                                    | ss system 🤹 =fees 顺 =forms ờ =help 🚛 =laws/regulations 🕼=definition (glossary)                                                                                                    |
| If there a question about what the USPTO can or cennol do that you cennot find an answer for? Send questions about 1.<br>While we cannot promise to accommodate all requests, your suggestions will be considered and may lead to other impro | SPTO programs and services to the USPTO Centact Center (UCC). You can suggest USPTO webpages or material you would like featured on this section by E-mail to the webmaster@uspto.gov. |
|                                                                                                    | HOME   INDEX  SEARCH   HOUSINESS   CONTACT US   PRIVACY STATEMENT                                                                                                    |

Login using your existing User ID and Password information and click on the 'Log On' button.

The following message will appear:

Your password has not been changed for more than 60 days. Please change it now.

# You will need to click on the 'Forgot your password?' link to change your password

| Patent Trial and Appeal Board (PTAB) - Windows Internet Explorer                                                                                                    |                                                                                                    | CONTRACTOR DE LA CARTERIA                                                           |                                                                             |
|----------------------------------------------------------------------------------------------------|----------------------------------------------------------------------------------------------------|-------------------------------------------------------------------------------------|-----------------------------------------------------------------------------|
| Correct Correct Correc |                                                                                                    |                                                                                     | - + X P Trovi search P                                                      |
| File Edit View Favorites Tools Help                                                                                                    |                                                                                                    |                                                                                     |                                                                             |
| 🚖 Favorites 🛛 🙀 🔊 FOIA Adminstration Page 🔊 CM Build And Deploymen 💿 HP Downloa                                                                                                    | d Store 🙋 Web Slice Gallery 👻 🔄 Suggested Sites 👻                                                         |                                                                                     |                                                                             |
| 😁 🔹 🌈 FOIA Administration Page 🛛 🌈 Patent Trial and Appeal 🗙                                                                                                    |                                                                                                    |                                                                                     | 🛅 🔻 🖾 👻 📼 🖶 👻 Page 🕶 Safety 🕶 Tools 🕶 🔞 🕶                                   |
| United States Patent and Trademark Office                                                                                                    |                                                                                                    |                                                                                     | POLICY                                                                      |
| Home   Site Index   Search   FAQ   Glossary   Guides   Contacts                                                                                                    | eBusiness eBiz alerts News Help                                                                           |                                                                                     |                                                                             |
| Boards & Counsel > PTAB > Efiling for Patent Trial and Appeal Boar                                                                                                    | d                                                                                                    |                                                                                     |                                                                             |
|                                                                                                    |                                                                                                    |                                                                                     |                                                                             |
| т                                                                                                    | View Public<br>Interference Documents                                                                     | File Interference Documents                                                         |                                                                             |
|                                                                                                    |                                                                                                    | Party Login                                                                         |                                                                             |
|                                                                                                    |                                                                                                    | ,                                                                                   |                                                                             |
|                                                                                                    | User ID: 🖤                                                                                                |                                                                                     |                                                                             |
|                                                                                                    | Password:                                                                                                 |                                                                                     |                                                                             |
|                                                                                                    | Log On                                                                                                    | Forgot your password?                                                               |                                                                             |
|                                                                                                    | Forgot your password?                                                                                     |                                                                                     |                                                                             |
|                                                                                                    | F                                                                                                    | Enter your Email ID:                                                                |                                                                             |
|                                                                                                    |                                                                                                    |                                                                                     |                                                                             |
|                                                                                                    | For ex                                                                                                    | ample: person@uspto.gov                                                             |                                                                             |
|                                                                                                    |                                                                                                    |                                                                                     |                                                                             |
|                                                                                                    |                                                                                                    | Retrieve Password                                                                   |                                                                             |
| Your password has not been changed for more than                                                                                                    | 60 days. Please change it now.                                                                            |                                                                                     |                                                                             |
| KEY                                                                                                    | /: 🚓=online business system 🤹=fees                                                                        | 🗊 =forms ờ =help 💷 =laws/regulations 💯 =definition (glossary)                       |                                                                             |
| Is there a question about what the USPTO can or cannot do that you cannot find an answer<br>While we cannot promise to accommodate all requests, your suggestions will be considered                                                                                                    | or? Send questions about USPTO programs and service<br>and may lead to other improvements on the website. | is to the USPTO Contact Center (UCC). You can suggest USPTO webpages or material yo | u would like featured on this section by E-mail to the webmaster@uspto.gov. |

# Step 3:

Enter your User ID (*your email*) as shown in the example below and click on the **Retrieve Password** button. Note that the User ID is case sensitive.

|            | United States Patent and Trademark Office PoLLA                                                                                                    | ICY |
|------------|----------------------------------------------------------------------------------------------------|-----|
|            | tome   Site Index   Search   FAQ   Glossary   Guides   Contacts   eBusiness   eBiz alerts   News   Help                                                                      |     |
| Boards & O | unsel > PTAB > Efiling for Patent Trial and Appeal Board                                                                                                    |     |
|            | View Public<br>Interference Documents         File Interference Documents           This site contains PDF documents click here to download Adobe Reader Download PDF Plagin |     |
|            | Party Login                                                                                                    |     |
|            | User ID:                                                                                                    |     |
|            | Password:                                                                                                    |     |
|            | Log On Forgot your password?                                                                                                    |     |
|            |                                                                                                    |     |
|            | Forgot your password?                                                                                                    |     |
|            | Enter your Email ID:                                                                                                    |     |
|            | srinivas iubaliv@usoto.αov                                                                                                    |     |
|            | For example: person@uspto.gov                                                                                                    |     |
|            | Retrieve Password                                                                                                    |     |
|            | KEY: 🚓=online business system 🤹=fees ৃ =forms 汝 =help 🕮 =laws/regulations (3)=definition (glossary)                                                                          |     |

#### Step 4:

The following message will appear:

The password has been sent to the Email address that you have provided on file.

#### Step 5:

Check your email for a temporary password, a sample email is shown below:

| 3 🔒 🤊 C 🔺                                            | *  ∓                                                                                                    |                                                                                                    |                                                        | Retrieve Passv                                          | vord Text - Message (Plain Text)  |
|------------------------------------------------------|----------------------------------------------------------------------------------------------------|----------------------------------------------------------------------------------------------------|--------------------------------------------------------|---------------------------------------------------------|-----------------------------------|
| File Messa                                           | ge                                                                                                    |                                                                                                    |                                                        |                                                         |                                   |
| lignore X<br>& Junk → Delete                         | Reply Reply Forward Nore *                                                                                            | Image: Provide the second second | → Pules →<br>→<br>→<br>→<br>→<br>→<br>→<br>→<br>→<br>→ | Assign Mark Categorize Follow<br>Policy - Unread - Up - | A Find<br>Translate<br>↓ Select → |
| Delete                                               | Respond                                                                                                    | Quick Steps                                                                                                    | Ta Move                                                | Tags 🕞                                                  | Editing Zoom                      |
| From: To:<br>To: Ju<br>Cc:<br>Subject: Retri         | ialDivision@uspto.gov<br>Ipally, Srinivas (List Innovative Solutions)<br>ieve Password Text                           |                                                                                                    |                                                        |                                                         |                                   |
| Your password<br>Please click the<br>https://acts-fg | for PTAB ACTS Ifiling login is g1"'f0<br>e url below for resetting your passw<br>t.etc.uspto.gov/ifiling/UserProfileS | :He7'<br>rord.<br>ervlet?chngPass=passwordchangefro                                                                                                    | ymemail&user=srinivas.jup                              | ally@uspto.gov                                          |                                   |

#### Step 6:

Click on the link in the email that you have received. You will be redirected to the Interference Web Portal, as shown:

| Patent Trial and Appeal Board (PTAB) - Windows Internet Explorer                                                                                                    | the set                                                                                                    | Second Sale Monage Pair Sale                                                                                                    |                                                                           |
|----------------------------------------------------------------------------------------------------|----------------------------------------------------------------------------------------------------|----------------------------------------------------------------------------------------------------|---------------------------------------------------------------------------|
| COCO - R https://acts-fqt.etc.uspto.gov/ifiling/UserProfileServlet?chngPassupasswordcha                                                                                        | ngefromemail&users srinivas.jupally@uspto.gov                                                                       |                                                                                                    | - 4 X P Trovi search P                                                    |
| File Edit View Favorites Tools Help                                                                                                    |                                                                                                    |                                                                                                    |                                                                           |
| 👷 Favorites 🛛 🙀 🔊 FOIA Administration Page 🖉 CM Build And Deploymen 📀 HP Down                                                                                                  | nload Store 🗿 Web Slice Gallery 🔹 😇 Suggested Sites 🔹                                                               |                                                                                                    |                                                                           |
| 🙁 • 🏉 FOIA Administration Page 🏾 🎘 Patent Trial and Appeal Bo 🧷 Patent Trial and Appeal Bo                                                                                     | opeal X                                                                                                    |                                                                                                    | 🛐 🔹 🔯 🕆 🖾 🗰 👻 Page 🔹 Safety 👻 Tools 👻 🔞 👻                                 |
| United States Patent and Trademark Offic                                                                                                    | :e                                                                                                    |                                                                                                    | POLICY                                                                    |
| Hama Site Index Search EAO Classen Cuides Contac                                                                                                    | te la Rustance la Ris starte la angli tala                                                                          |                                                                                                    | Contraction (                                                             |
| Home are more search PAQ Glossary Guides Contact                                                                                                    | ts repusitess replicaterts news rep                                                                                 |                                                                                                    |                                                                           |
| Boards & Counsel > PTAB > Efiling for Patent Trial and Appeal Bo                                                                                                    | pard                                                                                                    |                                                                                                    |                                                                           |
|                                                                                                    |                                                                                                    |                                                                                                    |                                                                           |
|                                                                                                    | View Public                                                                                                    |                                                                                                    |                                                                           |
|                                                                                                    | Interference Documents                                                                                              | File Interference Documents                                                                                                    |                                                                           |
|                                                                                                    |                                                                                                    |                                                                                                    |                                                                           |
|                                                                                                    | This site contains PDF documents cl                                                                                 | ick here to download Adobe Reader Download PDF Plugin                                                                                                    |                                                                           |
|                                                                                                    |                                                                                                    |                                                                                                    |                                                                           |
|                                                                                                    |                                                                                                    |                                                                                                    | Help                                                                      |
|                                                                                                    |                                                                                                    |                                                                                                    |                                                                           |
|                                                                                                    | User ID: 🕖                                                                                                    | srinivas.jupally@uspto.gov                                                                                                    |                                                                           |
|                                                                                                    | Enter your Current Password:                                                                                        |                                                                                                    |                                                                           |
|                                                                                                    | Choose a New Password:                                                                                              |                                                                                                    |                                                                           |
|                                                                                                    | Confirm your New Password:                                                                                          |                                                                                                    |                                                                           |
|                                                                                                    |                                                                                                    | Change Password                                                                                                    |                                                                           |
|                                                                                                    |                                                                                                    |                                                                                                    |                                                                           |
|                                                                                                    |                                                                                                    |                                                                                                    |                                                                           |
|                                                                                                    | EV: 2 Topling business system 4 Trees                                                                               | =forms N =holo @ =laws/regulations @ =definition (glassan)                                                                                                    |                                                                           |
|                                                                                                    | ET. 🛶 - Oninte Subiness system 🗳 - lees -                                                                           | p-lottia granting and -lot grant grant and grant and grant a |                                                                           |
| Is there a question about what the USPTO can or cannot do that you cannot find an ans<br>While we cannot promise to accommodate all requests, your suggestions will be conside | ver for? Send questions about USPTO programs and services<br>red and may lead to other improvements on the website. | to the USPTO Contact Center (UCC). You can suggest USPTO webpages or material you                                                                                                    | would like featured on this section by E-mail to the webmaster@uspto.gov. |
|                                                                                                    | HOME   INDEX  SEARCH                                                                                                | eBUSINESS   CONTACT US   PRIVACY STATEMENT                                                                                                    |                                                                           |
|                                                                                                    |                                                                                                    |                                                                                                    | Last Modified: 10/01/2014 14:23:35                                        |

# Step 7: Choosing the new password

"Enter your Current Password" which is the same as the temporary password received in the email.

Next enter your new password.

Your new password must match in the "Choose a New Password" and "Confirm your New Password" boxes.

Once both passwords have been entered, click on the "Change Password" button.

| Interference Documents                                                                             | File Interference Documents                    |
|----------------------------------------------------------------------------------------------------|------------------------------------------------|
| is site contains PDF documents click he                                                            | ere to download Adobe Reader Download PDF Pluc |
|                                                                                                    |                                                |
|                                                                                                    |                                                |
|                                                                                                    |                                                |
| User ID: 🕖                                                                                         | srinivas.jupally@uspto.gov                     |
| User ID: 🕖<br>Enter your Current Password:                                                         | srinivas.jupally@uspto.gov                     |
| User ID: 🕡<br>Enter your Current Password:<br>Choose a New Password:                               | srinivas.jupally@uspto.gov                     |
| User ID: 😧<br>Enter your Current Password:<br>Choose a New Password:<br>Confirm your New Password: | srinivas.jupally@uspto.gov                     |

# Step 8:

Once you click on the Change Password button, you will see a confirmation message similar to the screenshot below.

| View Public<br>Interference Documents                                                               |
|----------------------------------------------------------------------------------------------------|
| This site contains PDF documents click here to download Adobe Reader Download PDF Plugin            |
| Documents uploaded today will not be available for viewing by other parties until the next day.     |
| Password Changed Successfully. Login back                                                           |
| KEY: 🛷=online business system 🌰 =fees 🖿 =forms 🗞 =help 🚛 =laws/redulations 🖾 =definition (alossary) |

## Step 9:

Click on the "Login back" link to login into the Interference Web Portal using your new password to continue using the Interference Web Portal.

| his site contains PDF doc | uments click here to download 4 |                                  |
|---------------------------|---------------------------------|----------------------------------|
|                           |                                 | Adobe Reader Download PDF Plugin |
|                           | Party Login                     |                                  |
| User ID: 🚺                |                                 |                                  |
| Password:                 |                                 |                                  |
|                           | Log On Forgot your passwor      | rd?                              |